PLanex COMM.

# PL-US56K2(A)

# セットアップガイド

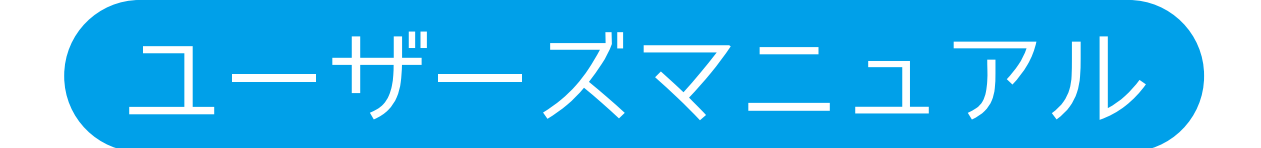

| 1本製品について                                              |
|-------------------------------------------------------|
| 1.1 付属品 · 1                                           |
| 1.2 各部の名称とはたらき · 1                                    |
| 2 接続設定 ————————————————————————————————————           |
| 2.1 モデムを接続する <sup></sup> 2                            |
| 2.2 ドライバーのインストール ・・・・・・・・・・・・・・・・・・・・・・・・・・・・・・・・・・・・ |
| 2.3 モデムの設定5                                           |
| 2.4 ドライバーの削除 ・・・・・・・・・・・・・・・・・・・・・・・・・・・・・・・・・・・・     |
| 3 ダイヤルアップ接続                                           |
| 4困ったときは15                                             |

目次

### 1. 本製品について

### 1.1 付属品

本製品をお買い上げいただきありがとうございます。本製品をご使用になる前に、同梱されている付属品をご確認ください。

パッケージ内容に欠品があるときは、販売店または弊社までご連絡ください。

●PL-UK56K2(A) [本製品]

●モジュラーケーブル

●はじめにお読みください/保証書

### 1.2 各部の名称とはたらき

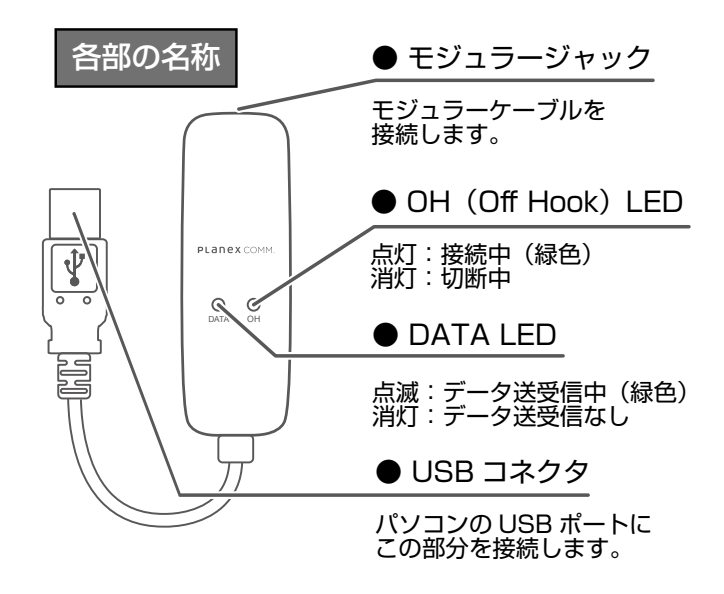

### 2. 接続設定

本製品のドライバーインストールからモデムの設定方法を説明します。

#### 2.1 モデムを接続する

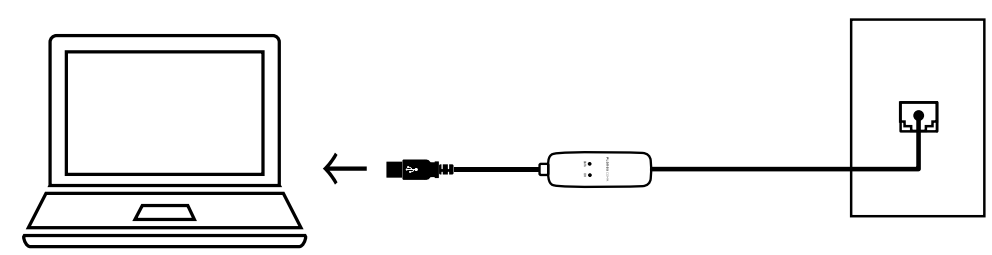

1.モジュラーケーブルを本製品のモジュラージャックにつなぎます。

 2.本製品のUSBコネクタをパソコンのUSBポートにつなぎます。
 ※パソコンの画面に「新しいハードウェアの検出ウィザード」または「新しいハードウェ アが見つかりました」が表示されたときは、「キャンセル」をクリックします。

### 2.2 ドライバーのインストール

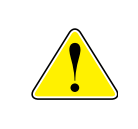

作業を始める前に、ご使用中のアプリケーションを終了してください。 最新のWindows Updateを適用してご利用ください。 WindowsのOSバージョンによっては、表示される画面が異なる場合があります。

WindowsOSに搭載のドライバーが自動的にインストールされます。
 ※Windows 10 Creators Update (64ビット)環境でご利用の際は、
 バージョン1703 (OSビルド 15063.483) 以降にアップデートしてください。

2.インストールの確認を行います。

[スタート]ボタンを右クリックし、[デバイスマネージャー]をクリックします。

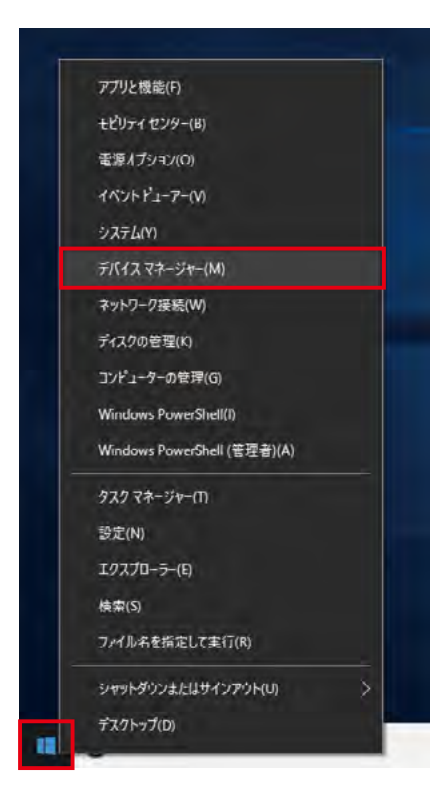

- 3.「モデム」アイコンの左にある「>」をクリックすると、「モデム」アイコンの下に 「Conexant USB CX93010 ACF Modem」が表示されます。 「Conexant USB CX93010 ACF Modem」をダブルクリックしてプロパティ画面を開 きます。
  - ※「Conexant USB CX93010 ACF Modem」が表示されていないときは、ドライバーのインストールが正常に終了していません。「2.4 ドライバーの削除」を参照して、一度ドライバーを削除してから本製品をパソコンから取り外し、再度「2.1 モデムを接続する」から行ってください。

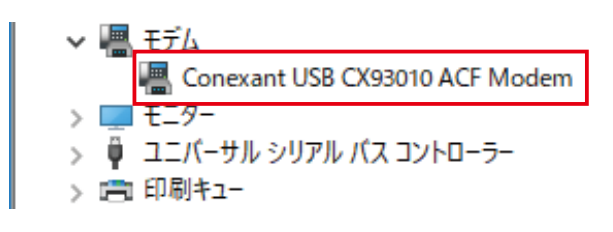

4. プロパティ画面で[診断]タブを選択し、[モデムの照会]ボタンをクリックします。

| Conexant USB CX93010 ACF Modemのプロパティ                | ×  |
|-----------------------------------------------------|----|
| 全般 モデム 診断 詳細設定 ドライバー 詳細 イベント                        |    |
| モデム情報                                               |    |
| フィールド 値<br>ハードウェア ID USB¥VID_0572&PID_1329&REV_0100 |    |
| コマンド 応答                                             |    |
| モデムの照会( <u>Q</u> )                                  |    |
|                                                     |    |
| □□クに追加(L)<br>□クの表示(Y)                               |    |
| OK +#)                                              | セル |

5.「コマンド」と「応答」のリスト内に文字が表示されていることを確認して[OK]をクリ ックします。

目次

次へ

戻る

| Conexant USB       | CX93010 A             | IF Modemወጋ  | プロパティ     |       |                       | ×     |
|--------------------|-----------------------|-------------|-----------|-------|-----------------------|-------|
| 全般 モデ              | ム診断                   | 詳細設定        | ドライバー     | 詳細    | イベント                  |       |
| モデム情報              |                       |             |           |       |                       |       |
| フィールド              | 値                     |             |           |       |                       |       |
| ハードウェア             | D USB¥VID             | _0572&PID_1 | 329&REV_( | 0100  |                       |       |
|                    |                       |             |           |       |                       |       |
|                    |                       |             |           |       |                       |       |
| אעדב               | 応答                    |             |           |       | ^                     |       |
| ATQ0V1E0           | 成功                    |             |           |       |                       |       |
| AT+GMM<br>AT+FCLAS | +GMIV<br>S=? 0,1,1.0, | 2           |           |       |                       |       |
| <                  |                       |             | er. ±117  |       | >                     |       |
|                    |                       |             | Ŧ         | デムの照会 | <u></u> ≹( <u>Q</u> ) |       |
| ログ                 |                       |             |           |       |                       |       |
| □ログに追              | 加( <u>L</u> )         |             |           | ログの   | )表示( <u>V</u> )       |       |
|                    |                       |             |           |       |                       |       |
|                    |                       |             |           |       |                       |       |
|                    |                       |             |           |       | ОК                    | キャンセル |

「2.3 モデムの設定」へ進んでください。

#### 2.3 モデムの設定

モデムの設定を行います。

1.パソコンの画面左下にある[スタート]ボタンをクリックします。

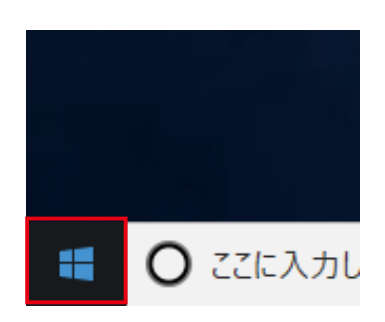

2. [Windowsシステムツール]-[コントロールパネル]の順にクリックします。

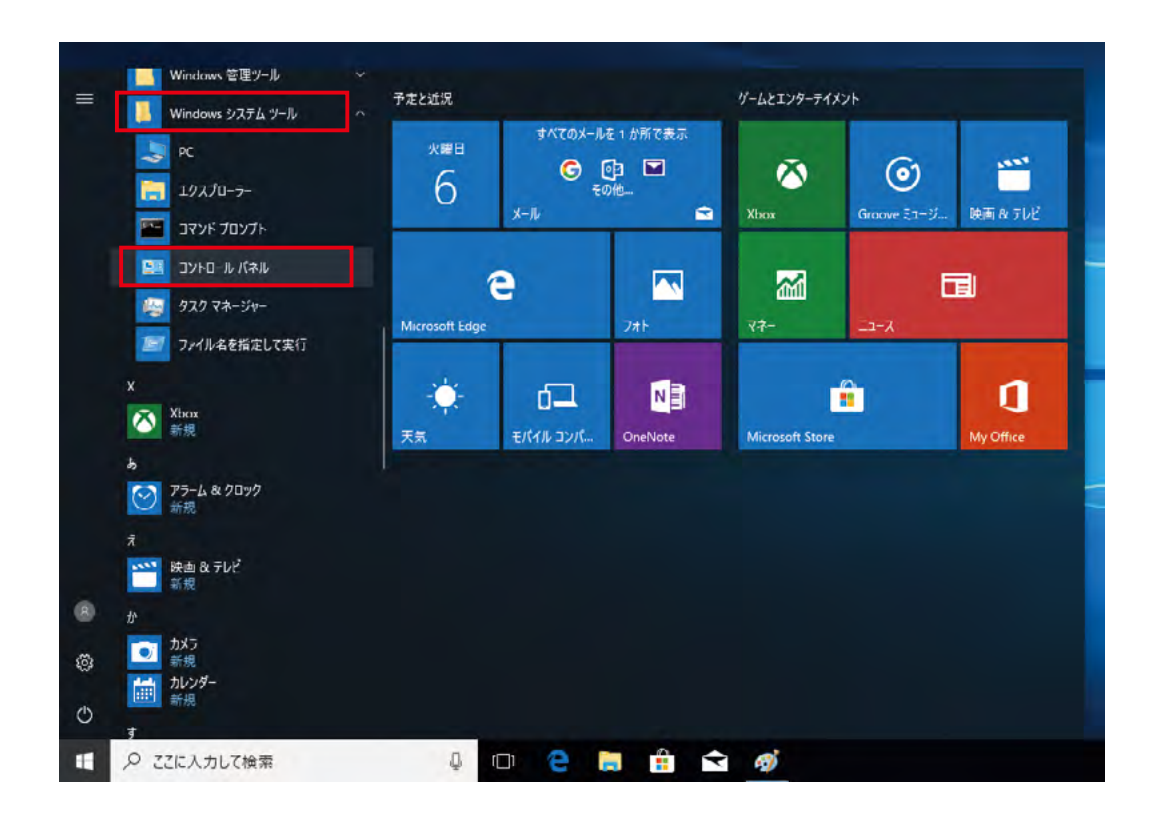

3.画面右上の「表示方法」をクリックして「大きいアイコン」または「小さいアイコン」を 選択します。項目の表示が切り替わったら「電話とモデム」をクリックします。

目次

次へ

戻る

| コンピューターの設定を調整します                  |                         | ▼ 0 コノトロール バートルの使業<br>表示方法: 小さいアイコン ▼ |  |  |
|-----------------------------------|-------------------------|---------------------------------------|--|--|
| BitLockerドライブ暗号化                  | ✓ Flash Player          | Lina RemoteApp とデスクトップ接続              |  |  |
| Windows Defender ファイアウォール         | Windows To Go           | □ Windows モビリティ センター                  |  |  |
| 📩 インターネット オプション                   |                         | ー<br>ビューテーのオプション                      |  |  |
| ■ キーボード                           | 🕲 コンピューターの簡単操作センター      | 利 サウンド                                |  |  |
| <u>=</u> 9275                     | 🏲 セキュリティとメンテナンス         | 🔜 タスク バーとナビゾーション                      |  |  |
| 昌 デバイス マネージャー                     | 📾 デバイスとプリンター            | 🌆 トラブルシューティング                         |  |  |
| 💆 ネットワークと共有ヤンター                   | 🐌 バックアップと復元 (Windows 7) | 🐶 ファイル履歴                              |  |  |
| A フォント                            | ■ プログラムと機能              | ▪�� ホームグループ                           |  |  |
| גלד 🛙                             | 🎎 ユーザー アカウント            | 📳 ワーク フォルダー                           |  |  |
| ₿ 音声認識                            | 🐼 回復                    | 288 を理ツール                             |  |  |
| 🐻 既定のプログラム                        | 昌 記憶域                   | ✿ 言語                                  |  |  |
| ◎ 資格情報 √ネージヤー                     | 💽 自動再生                  | 📮 色の管理                                |  |  |
| 📱 赤外線                             | 🔗 地域                    | 🍃 電源オプション                             |  |  |
| 🔤 電話とモデム                          | 🛞 同期センター                | 🔐 日付と時刻                               |  |  |
| 電話とてデム<br>電話のダイヤル情報とてデム<br>構成します。 | のプロパティを                 |                                       |  |  |

4.所在地情報画面の「市外局番/エリアコード」欄に、ご使用になる地域の番号を 入力し、[OK]をクリックします。

| 所在地情報                                   | × |
|-----------------------------------------|---|
| 電話またはモデムによる接続を行う前に、現在の所在地情報を設定する必要があります | • |
| 国名/地域名( <u>W</u> )<br>日本                |   |
| 市外局番/エリア コード( <u>C)</u>                 |   |
| 電話会社の識別番号 (指定する必要がある場合)( <u>R</u> )     |   |
| 外線発信番号( <u>O</u> )                      |   |
| ダイヤル方法:                                 |   |
|                                         |   |
| OK キャンセル                                |   |

5.[編集]ボタンをクリックします。

| 電話とモデム                                 | ×              |
|----------------------------------------|----------------|
| ダイヤル情報 モデム 詳細設定                        |                |
| 下の一覧には指定した所在地が表示されています。ダイヤ<br>択してください。 | ル元の所在地を選       |
| 所在地(L):                                |                |
| 所在地市外局                                 | 番              |
| ◎ 所在地情報 03                             |                |
|                                        |                |
|                                        |                |
|                                        |                |
|                                        |                |
|                                        |                |
|                                        | 1              |
| 新規( <u>N</u> ) 編集( <u>E</u> )          | 削除( <u>D</u> ) |
|                                        |                |
|                                        |                |
|                                        |                |
|                                        |                |
| ОК <b>+</b> +v)セル                      | 適用( <u>A</u> ) |

6.「ダイヤル方法」をご使用の電話回線に合わせて選択し、[OK]をクリックします。 ※トーン…プッシュホン回線、パルス…ダイヤル回線

| 🚙 所在地の編集                              | ×                 |
|---------------------------------------|-------------------|
| 全般 市外局番の規則 通話カード                      |                   |
| ●●●●●●●●●●●●●●●●●●●●●●●●●●●●●●●●●●●●● |                   |
| ダイヤル元の所在地を指定します。                      |                   |
| 国/地域( <u>R</u> ):                     | 市外局番( <u>C</u> ): |
| 日本 ~                                  | 03                |
| ダイヤル情報                                |                   |
| この所在地からダイヤルするときに適用する規則:               |                   |
| 市内通話の場合の外線発信番号(L):                    |                   |
| 末が毎時の根本のが追逐行来日(の)。                    |                   |
|                                       |                   |
| 市外通話に使用する電話会社の識別番号(E):                |                   |
| 国際通話に使用する電話会社の識別番号(1):                |                   |
| □キャッチホン機能を解除するための番号(W):               | ~                 |
| ダイヤル方法: ・・トーン(コ) 〇 バルス(P)             |                   |
|                                       |                   |
|                                       |                   |
|                                       |                   |
|                                       |                   |
| OK キャンセ                               | ル<br>dows のサイセン   |

本製品のドライバーの削除方法を説明します。

1.[スタート]ボタンを右クリックし、[デバイスマネージャー]をクリックします。

戻る

目次

次へ

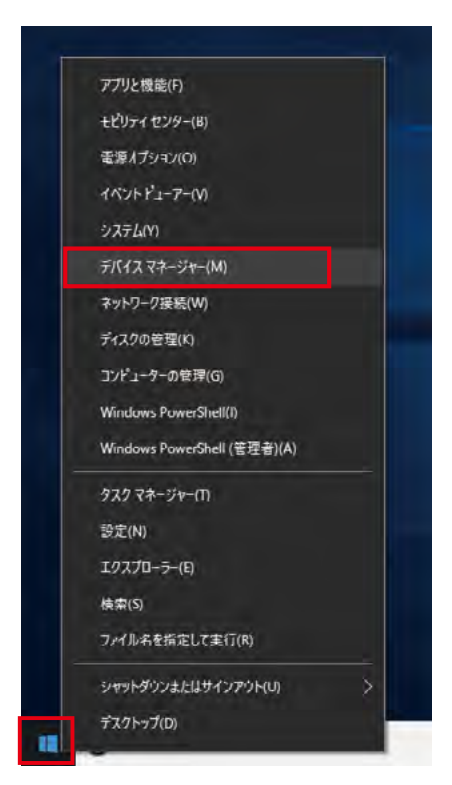

- 2.本製品をパソコンから外しているときは、USBポートにつなぎます。
- 3.「モデム」アイコンの左にある「>」をクリックして「モデム」アイコンの下の「Conexant USB CX93010 ACF Modem」を右クリックし、「デバイスのアンインストール」をクリッ クします。

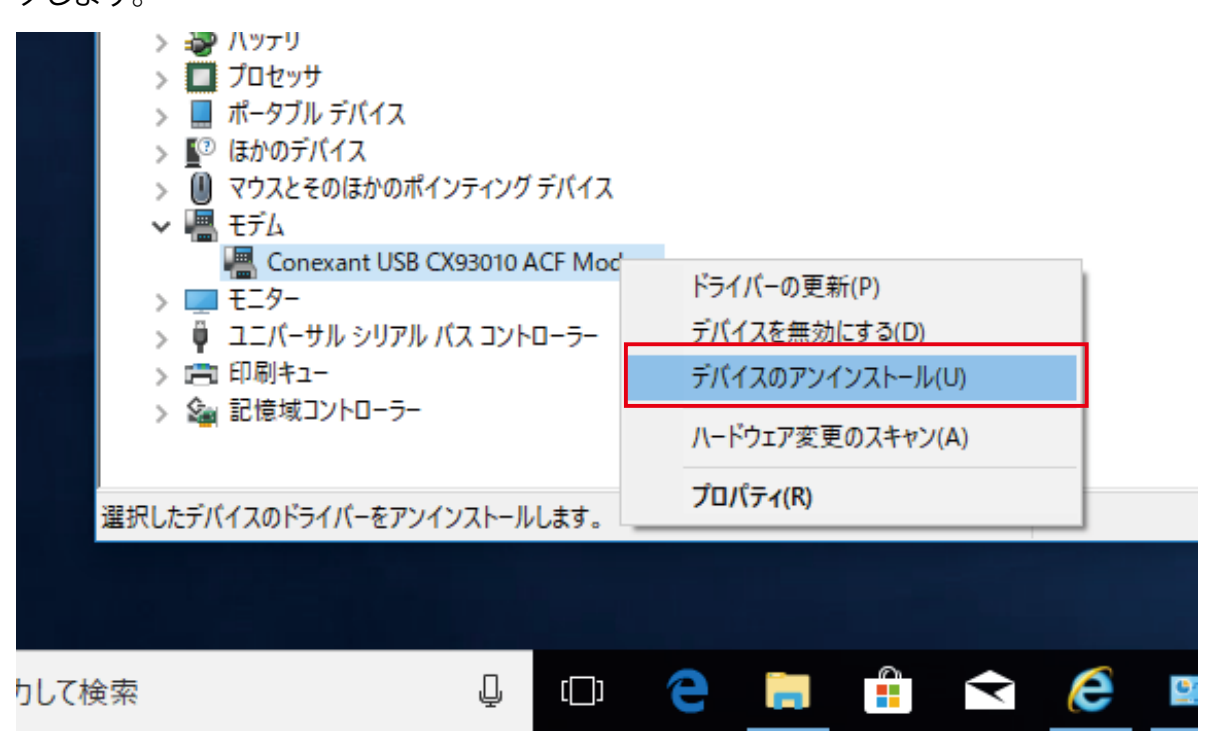

4.[アンインストール]をクリックします。

| デバイスの  | アンインストール                       | × |
|--------|--------------------------------|---|
| S.     | Conexant USB CX93010 ACF Modem |   |
| 警告: 9) | ステムからこのデバイスをアンインストールしようとしています。 |   |
|        |                                |   |
|        | アンインストール キャンセル                 |   |

5.デバイスマネージャー画面で「モデム」アイコンをクリックして「Conexant USB CX93010 ACF Modem」の表示が消えていたら、ドライバーの削除は完了です。 本製品をパソコンのUSBポートから取り外してください。

# 3. ダイヤルアップ接続

本製品を使用したダイヤルアップ接続をお使いのパソコンに手動で設定する方法を説明し ます。設定を行うときは、ご契約されているインターネットサービスプロバイダから加入時 に送付されたユーザー設定情報をご用意ください。

1.パソコンの画面左下にある[スタート]ボタンをクリックします。

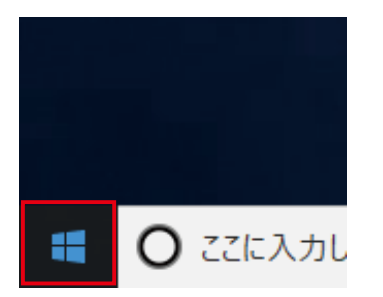

2.[Windowsシステムツール]-[コントロールパネル]の順にクリックします。

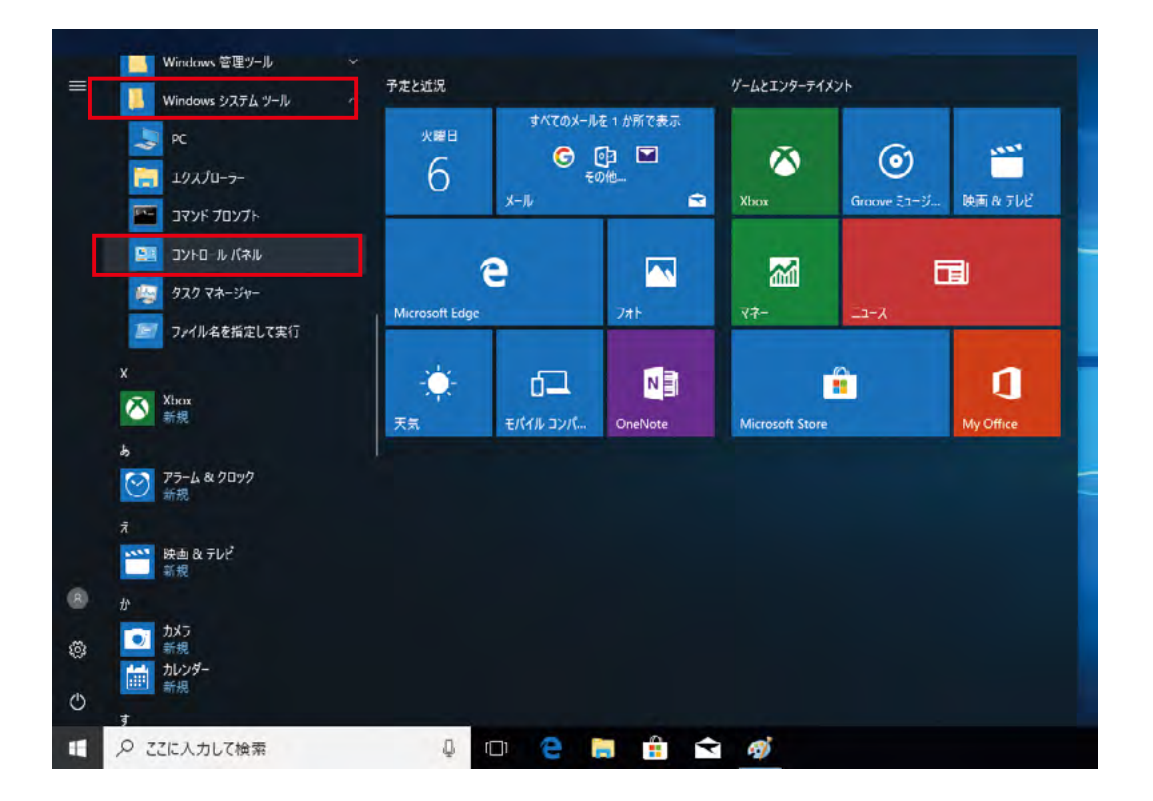

3.画面右上の「表示方法」をクリックして「大きいアイコン」または「小さいアイコン」を選択し ます。

項目の表示が切り替わったら[インターネットオプション]をクリックします。

| ● すべてのコントロール 八不ル項目          |                         | - 🗆 X                 |
|-----------------------------|-------------------------|-----------------------|
| ← → × ↑ 🖾 > בארם-ル /(ネ      | ル » すべてのコントロール パネル項目    | ✓ ひ コントロール バネルの検索     |
| コンピューターの設定を調整します            |                         | 表示方法: 小さいアイコン マ       |
| ♣ BitLocker ドライブ暗号化         | Flash Player            | 🐻 RemoteApp とデスクトップ接続 |
| 🔐 Windows Defender ファイアウォール | 🚢 Windows To Go         | 🖼 Windows モビリティ センター  |
| 🔁 インターネット オプション             | 🚨 インデックスのオプション          | 🍄 エクスプローラーのオプション      |
| ■ キーボード<br>インターネットオプノンノ     | ≪™→ピューターの簡単操作センター       | ₩ サウンド                |
| ジステム インターネットの表示と接続          | 記録定を構成し ユリティとメンテナンス     | 🖳 タスク バーとナビゾーション      |
| 畫 デバイス マネージャー               |                         | 🖼 トラブルシューティング         |
| 騹 ネットワークと共有ヤンター             | 🍓 パックアップと復元 (Windows 7) | 🖉 ファイル履歴              |
| A フォント                      | ■ ブログラムと機能              | ・▲ ホームグループ            |
| マウス                         | 🎎 ユーザー アカウント            | 🔋 ワーク フォルダー           |
| 뤟 音声認識                      | 🕢 回復                    | 288 答理ツール             |
| 🐻 既定のプログラム                  | 昌 記憶域                   | ∲ 言語                  |
| ◎ 資格情報 ペネージャー               | ■3 自動再生                 | 💶 色の管理                |
| ₫ 赤外線                       | 🔗 地域                    | 電源オプション               |
|                             |                         | ●ロケト時刻                |

4.インターネットのプロパティ画面で「接続」タブを選択して、[追加]をクリックします。

| 🐏 インターネットのプロパティ                                        | ?                   | ×            |
|--------------------------------------------------------|---------------------|--------------|
| 全般 セキュリティ プライバシー コンテンジ 接続 プロ                           | グラム 詳細設定            |              |
| インターネット接続を設定するには、<br>[セットアップ]をクリックしてください。              | セットアップ( <u>U</u> )  |              |
| ダイヤルアップと仮想プライベートネットワークの設定                              |                     |              |
|                                                        | 追加( <u>D</u> )      |              |
|                                                        | VPN の追加( <u>P</u> ) |              |
|                                                        | 削除( <u>R</u> )      |              |
| プロキシサーバーを構成する必要がある場合は、<br>[設定] を選択してください。              | 設定( <u>S</u> )      |              |
|                                                        |                     |              |
| U−カル エリア ネットワーク (LAN) の設定                              |                     |              |
| LAN の設定はダイヤルアップ接続には適用されません。ダイ<br>ヤルアップには上の設定を選択してください。 | LAN の設定( <u>L</u> ) |              |
| OK ‡                                                   | キャンセル 適用            | ( <u>A</u> ) |

5.「ダイヤルアップ」をクリックします。

|                                                            | _ |      | ×   |
|------------------------------------------------------------|---|------|-----|
| ← 💖 インターネットへの接続                                            |   |      |     |
| どのような方法で接続しますか?                                            |   |      |     |
| ブロードパンド (PPPoE)(R)<br>ユーザー名とパスワードが必要な DSL またはケーブルを使って接続します |   |      |     |
| ダイヤルアップ( <u>D)</u> ダイヤルアップモデムまたは ISDN を使用して接続します。          |   |      |     |
|                                                            |   |      |     |
|                                                            |   |      |     |
|                                                            |   |      |     |
|                                                            |   | キャンも | 216 |

6.「インターネット サービス プロバイダー(ISP)の情報を入力します」画面で、以下の設定を 行います。

入力が完了したら[接続]ボタンをクリックします。

|                                                                                                    |                                                                              |                                                                                 | _              |      | Х   |
|----------------------------------------------------------------------------------------------------|------------------------------------------------------------------------------|---------------------------------------------------------------------------------|----------------|------|-----|
| ÷                                                                                                    | એ インターネットへの接続                                                                |                                                                                 |                |      |     |
|                                                                                                    | インターネット サービス プロバ                                                             | イダー (ISP) の情報を入力します                                                             |                |      |     |
|                                                                                                    | ダイヤルアップの電話番号( <u>D</u> ):                                                    | [使用する ISP の電話番号]                                                                | ダイヤル           | 青報   |     |
|                                                                                                    | ユーザー名( <u>U</u> ):                                                           | [ISP から付与されたユーザー名]                                                              |                |      |     |
|                                                                                                    | パスワード( <u>P</u> ):                                                           | [ISP から付与されたパスワード]                                                              |                |      |     |
|                                                                                                    |                                                                              | <ul> <li>□ パスワードの文字を表示する(<u>S</u>)</li> <li>□ このパスワードを記憶する(<u>R</u>)</li> </ul> |                |      |     |
|                                                                                                    | 接続名( <u>N</u> ):                                                             | ダイヤルアップ接続                                                                       |                |      |     |
|                                                                                                    | 他の人がこの接続を使うことを許可する(A)<br>このオブションによって、このコンピューターにアクセスがあるすべての人がこの接続を使えるようになります。 |                                                                                 |                |      |     |
|                                                                                                    | <u>ISP がありません</u>                                                            |                                                                                 |                |      |     |
|                                                                                                    |                                                                              |                                                                                 | 接続( <u>C</u> ) | キャンさ | 216 |
| <ul> <li>ダイヤルアップの電話番号<br/>ご契約の電話番号を入力します。</li> <li>ユーザー名<br/>プロバイダーから提供されているユーザー名を入力します。</li> <li>パスワード</li> </ul> |                                                                              |                                                                                 |                |      |     |

- プロバイダーから提供されているパスワードを入力します。
- ●接続名
  - 任意の名前を入力します。

- 7.画面に「インターネットへの接続を使用する準備ができました」と表示されたら、[閉じる] をクリックします。
- 8.[スタート]を右クリックし、[ネットワーク接続]を選択します。

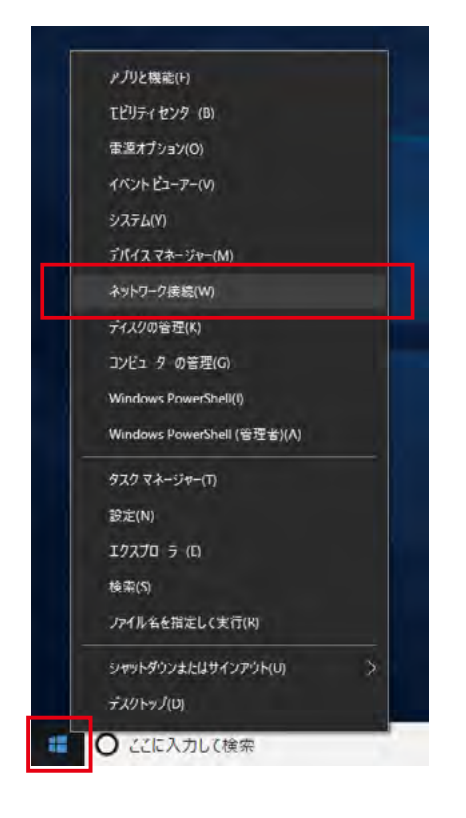

9.ネットワークとインターネットから「ダイヤルアップ」を選択します。

| 設定                                       |                                          | × |
|------------------------------------------|------------------------------------------|---|
|                                          | 状態                                       |   |
| 設定の検索                                    | ネットワークの状態                                |   |
| ネットワークとインターネット                           |                                          |   |
| ☆ 秋睡<br>派 Wi-Fi                          | 未接続                                      |   |
| ₽ イ サネット                                 | どのネットワークにも接続されていません。                     |   |
| 🗊 ダイヤルアップ                                | 利用できるネットワークの表示                           |   |
| w VPN                                    | ネットワーク設定の変更                              |   |
| 唦 機内モド                                   | ಱ アダブターのオブションを変更する                       |   |
| <sup>¢</sup> l <sup>)</sup> モバイル ホットスポット | ▲ ペットワーク フダブターを表示して接続設定を変更します。           |   |
| 🕑 デ 夕使用状況                                | 共有オプション<br>接続先のネットワークについて、何を共有するかを指定します。 |   |
| ⊕ プロキシ                                   | ●                                        | ŝ |

10.「ダイヤルアップ接続」を選択し、[接続]をクリックします。 ※「ダイヤルアップ接続」は、手順6で設定した接続名が表示されます。

| 設定                                       | •                        | × |
|------------------------------------------|--------------------------|---|
| (2) 木 ム                                  | ダイヤルアップ                  |   |
| 設定の検索                                    | ダイヤルアップ                  |   |
| ネットワークとインターネット                           | ダイヤルアップ接続                |   |
| 母 状態                                     | 接続 詳細オプション 削除            |   |
| <i>ſi</i> ; ₩i-Fi                        |                          |   |
| 史 김 방주ット                                 | 対しい技術を設定する               |   |
| ☞ ダイヤルアップ                                | 関連設定<br>アダプターのオプションを変更する |   |
| ଂଙ VPN                                   | ネットワークと共有センター            |   |
| 唦 機内モド                                   | Windows ファイアウォール         |   |
| <sup>¢</sup> 」 <sup>)</sup> モバイル ホットスポット |                          |   |
| (凹) デ タ使用状況                              | 質問がありますか?<br>ヘルプを表示      |   |
| ⊕ プロキシ                                   |                          |   |

#### 11.[ダイヤル]をクリックします。

| 🂐 ダイヤルアップ接                                                                                                    | 続へ接続                                    | × |
|----------------------------------------------------------------------------------------------------|-----------------------------------------|---|
|                                                                                                    |                                         |   |
| ユーザー名( <u>U</u> ):                                                                                                    |                                         |   |
| パスワード( <u>P</u> ):                                                                                                    |                                         |   |
| <ul> <li>○次のユーザーが接続するとき使用するために、このユーザー名とパスワードを保存する(S):</li> <li>○このユーザーのみ(N)</li> <li>◆ ○このコンピューターを使うすべてのユーザー(A)</li> </ul> |                                         |   |
| ダイヤル( <u> </u> ):                                                                                                    | 1234567890                              |   |
| ダイヤル( <u>D</u> )                                                                                                    | キャンセル プロパティ( <u>O</u> ) ヘルプ( <u>H</u> ) |   |

!

ダイヤルアップで接続したままの状態ですと、電話料金がかかります。 インターネットを利用しないときは、手順10のダイヤルアップ画面で[切断]を クリックしてください。

# 4.困ったときは

本製品が正常に動作しないときは、販売店または弊社テクニカルサポートに連絡する前に、本章 に記載されている表をご覧ください。また、本紙に記載されていない困ったときの情報は、弊社 FAQサイト(http://faq.planex.co.jp)を参照してください。

| 症状               | 可能な解決策                                                   |
|------------------|----------------------------------------------------------|
| ドライバーのインストールが始   | パソコンの電源が入っていること、パソコンと本製品が正しく接続されていることを確認してください。          |
| まらない             | ー度USBケーブルを抜き、再度挿し込み直してください。                              |
|                  | パソコン側のUSBポートが複数ある場合は、USBケーブルを抜いて別のUSBポートに接続してみてください。     |
|                  | USBハブを利用している場合は、USBハブを使用せずパソコンと本製品を直接接続してみてください。         |
|                  | パソコンのUSBポートから、本製品に必要な電源が供給されていない場合があります。セルフパワー型(ACアダプタ   |
|                  | などで外部から電源供給を受けるタイプ)のUSBハブをお持ちの場合は、USBハブを使用して接続してみてください。  |
|                  | 本製品が正しく認識されないことがあります。「2.4 ドライバーの削除」を参照してドライバーをアンインストールし  |
|                  | てから、再度ドライバーをインストールしてください。                                |
| USBポートに挿しても、LEDが | 本製品をパソコンのUSBポートに挿しただけの状態でLEDが点灯しなくても製品の異常ではありません。LEDの詳   |
| 点灯しない            | 細な動作は「1.2 各部の名称とはたらき」を参照してください。                          |
| 使用している電話回線の種類    | お使いの電話機のボタンを押してトーン回線(プッシュ回線)かパルス回線(ダイヤル回線)かを確認してください。    |
| (トーン・パルス)が分からない  | トーン回線(プッシュ回線):電話機からダイヤルした後、受話器から「ピッ・ポッ・パッ」などの音が聞こえます。    |
|                  | パルス回線(ダイヤル回線):電話機からダイヤルした後、受話器から「プツプツ」や「カチカチ」などの音が聞こえます。 |
|                  | 詳細については、ご契約の電話会社にお問合せください。                               |

- プラネックスコミュニケーションズ、PLANEX COMMUNICATIONSは、 プラネックスコミュニケーションズ株式会社の登録商標です。
- MicrosoftおよびWindowsは、米国Microsoft® Corporationの
   米国およびその他の国における登録商標または商標です。
- Windowsの正式名称は、Microsoft® Windows® Operating Systemです。
- Windows10は、Microsoft® Windows® 10 Operating Systemの略です。
- Windows8.1は、Microsoft® Windows® 8.1 Operating Systemの略です。
- Windows7は、Microsoft® Windows® 7 Operating Systemの略です。
- その他、記載の会社名および製品名は各社の商標または登録商標です